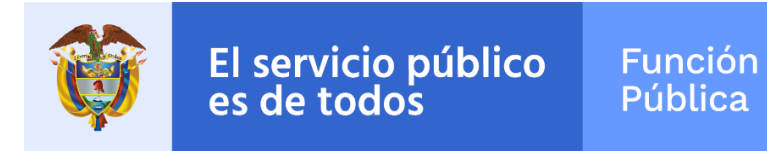

# Formulario Único de Reporte de Avances de la Gestión

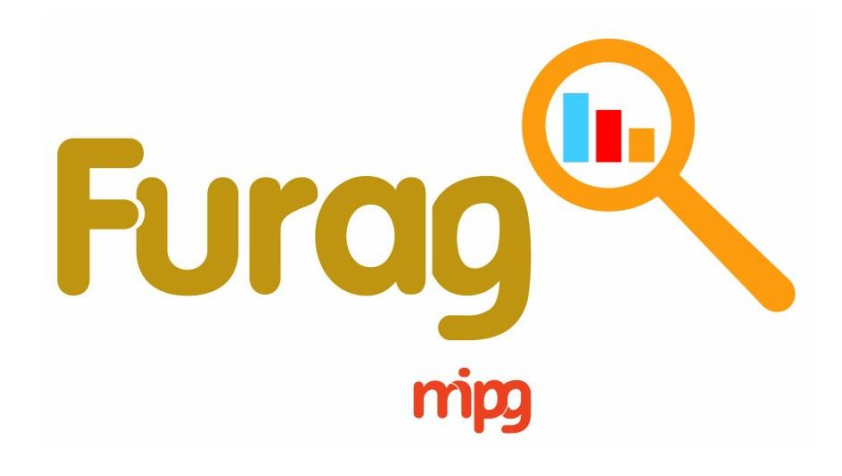

# INSTRUCTIVO DE USUARIO REPORTE DE RESULTADOS DE DESEMPEÑO INSTITUCIONAL MIPG - 2018

Rama Ejecutiva del Orden Territorial

Versión 1 Abril de 2019

## Índice de contenido

| 1. | Con  | sulta | de resultados Rama Ejecutiva del Orden Territorial | 4  |
|----|------|-------|----------------------------------------------------|----|
|    | 1.1. | Opci  | iones de consulta                                  | 4  |
|    | 1.1. | 1.    | Botones                                            | 4  |
|    | 1.1. | 2.    | Filtros de selección                               | 7  |
|    | 1.2. | Caja  | s de texto 1                                       | 0  |
|    | 1.3. | Resu  | Iltados Generales1                                 | 1  |
|    | 1.4. | Dime  | ensiones1                                          | .3 |
|    | 1.5. | Polít | icas de Gestión y Desempeño Institucional1         | .5 |
|    | 1.6. | Índio | ces desagregados por política1                     | .6 |

## Índice de gráficos

| Gráfico 1. Medidor - Índice de desempeño Institucional | 11 |
|--------------------------------------------------------|----|
| Gráfico 2. Tacómetro - Ranking (quintil)               | 12 |
| Gráfico 3. Radar - Dimensiones                         | 14 |
| Gráfico 4. Barras - Políticas de gestión y desempeño   | 15 |

#### Índice de imágenes

| Imagen | 1. Mapa coroplético - Visualización por Departamento y Municipio | 6 |
|--------|------------------------------------------------------------------|---|
| Imagen | 2. Mapa coroplético - Visualización por Gobernación y Alcaldía   | 7 |
| Imagen | 3. Filtros de selección                                          | 7 |
| Imagen | 4. Cajas de texto 1                                              | 0 |

#### Índice de tablas

| Tabla 1. Regiones y departamentos - PND 2018 a 2022                   | 8  |
|-----------------------------------------------------------------------|----|
| Tabla 2. Categorías municipales                                       | 9  |
| Tabla 3. Dimensiones y puntajes                                       | 15 |
| Tabla 2. Índices MIPG                                                 | 16 |
| Tabla 3. Visualización consulta de índices desagregados por políticas | 17 |

#### Introducción

En este documento encontrará un instructivo práctico que le facilitará navegar por el sitio web en donde están disponibles los resultados de la medición de la implementación del Modelo Integrado de Planeación y Gestión MIPG, llevada a cabo a través del Formulario Único de Avance en la Gestión FURAG.

La información producto del diligenciamiento del FURAG, se constituye en la línea base del actual Gobierno que permitirá a las entidades avanzar en la implementación del MIPG y del MECI y así contribuir al cumplimiento de los propósitos del Gobierno Nacional de orientar su gestión hacia resultados, enfocada al servicio ciudadano y sustentada en un compromiso colectivo sobre el desarrollo del país, en torno al Pacto por Colombia, Pacto por la Equidad. Del diligenciamiento de dicho formulario se encargaron los jefes de planeación y de control interno (o quienes hacen sus veces) de cada entidad en el orden nacional y territorial entre el 12 de febrero y 22 de marzo de 2019.

La consulta del informe de resultados se podrá llevar a cabo en el sitio web del Departamento Administrativo de la Función Pública en el Micrositio MIPG, en la pestaña resultados FURAG y finalmente en la opción resultados de desempeño institucional vigencia 2018

Este informe de resultados es interactivo, dinámico y se presenta a través de gráficos. Se clasifica en cuatro (4) secciones que se habilitan una vez se determinan los criterios de la consulta a través de ocho (8) filtros: 1) Región; 2) Departamento; 3) Municipio; 4) Categoría municipal; 5) Municipios de estabilización; 6) Naturaleza jurídica; 7) Grupo par y 8) Entidad.

La visualización contiene cuatro cajas de texto que reúnen información general sobre los resultados de la Rama Ejecutiva del Orden Territorial, las entidades que reportaron información y las que no lo hicieron, e indica el número de entidades sobre las que se está realizando la consulta. De aquí en adelante las visualizaciones de las gráficas dependerán de los filtros seleccionados.

La primera sección muestra los resultados generales del desempeño institucional; la segunda sección, los resultados por cada una de las 7 dimensiones; la tercera sección, los resultados obtenidos por cada una de las 16 políticas evaluadas; y la última sección muestra los resultados de los índices detallados por políticas de gestión y desempeño institucional.

#### 1. Consulta de resultados Rama Ejecutiva del Orden Territorial

A partir del 13 de mayo de 2019 se podrán consultar los resultados de desempeño institucional de las entidades en la página web del Departamento Administrativo de la Función Pública, en el Micrositio MIPG, en la pestaña resultados FURAG y finalmente en la opción resultados de desempeño institucional vigencia 2018

#### **1.1.** Opciones de consulta

Para consultar sus resultados, las entidades territoriales deberán seguir los siguientes pasos:

- Ingrese al enlace descrito previamente.
- Elegir Territorio en las opciones que indican los botones.
- Posteriormente, elegir MIPG.

Finalmente se habilitará la pantalla de visualización de resultados de acuerdo a la selección realizada. Una vez allí, encontrará cinco (5) botones y ocho (8) filtros de opciones desplegables que le permitirán elegir la entidad sobre la cual realizará la consulta, a continuación la explicación de cada uno de ellos:

#### 1.1.1. Botones

A continuación se explica cada botón ubicado en la parte superior e inferior derecha de la pantalla de visualización de resultados:

- **Botón Inicio:** Este botón permite regresar a la pantalla principal donde se puede elegir consultar los resultados de desempeño institucional de las entidades del Orden Nacional o Territorial.
- **Botón Instructivos de usuario:** Este botón redirecciona al Micrositio MIPG en donde se podrán consultar y/o descargar los instructivos de usuario para la consulta de resultados a través del reporte interactivo del FURAG vigencia 2018.
  - a. Instructivo usuario MIPG Nación
  - b. Instructivo usuario MIPG Territorio
  - c. Instructivo MECI Nación
  - d. Instructivo MECI Territorio

- Botón Resultados consolidados por entidad: Este botón genera la descarga automática de la matriz en la que se consolidaron los resultados de todas las entidades evaluadas por medio del FURAG.
- **Botón FURAG:** Este botón redirecciona al Micrositio MIPG en donde se podrán consultar los siguientes documentos y enlaces de interés que facilitan la comprensión de los resultados de desempeño institucional de las entidades como:
  - a. PDF:
    - Instructivos de usuario (4)
    - Metodología de medición del desempeño de entidades públicas.
  - b. Excel:
    - Resultados consolidados por entidad
    - Definición de índices de gestión y desempeño
  - c. Enlaces:
    - Preguntas utilizadas por índice
    - Grupos par
- Botón mapa coroplético: este mapa muestra las divisiones político administrativas coloreadas en relación con la variación del Índice de Desempeño Institucional. Esto proporciona una forma de visualizar el puntaje obtenido por las entidades sobre un área geográfica determinada.

Esta opción le permite filtrar los resultados por Departamento y/o Municipio, y se divide en dos secciones, en ambos casos se encuentra un termómetro que indica la forma de leer los mapas de acuerdo con los colores asignados a las divisiones, siendo azul puntajes altos y rojo puntajes bajos.

- Resultados de desempeño institucional por Departamento y Municipio:
  - Mapa 1. División político administrativa de Colombia (Departamentos): cada Departamento tiene asignado un color del termómetro que lo clasifica de acuerdo al promedio de los puntajes del índice de desempeño institucional obtenidos por el total de entidades del Departamento. Al acercar el cursor a cada división se desagregan datos del puntaje promedio del total de entidades de la jurisdicción departamental y el número de entidades del Departamento.
  - Mapa 2. División político administrativa de Colombia (Municipios): Muestra los municipios que hacen parte del Departamento seleccionado en el mapa 1, y le asigna un color del termómetro que lo clasifica de acuerdo al promedio de los puntajes del Índice de Desempeño Institucional obtenidos por el total de entidades del Municipio. Al acercar el cursor a cada

Municipio se desagregan los datos del puntaje promedio del total de entidades de la jurisdicción municipal y el número de entidades del Municipio.

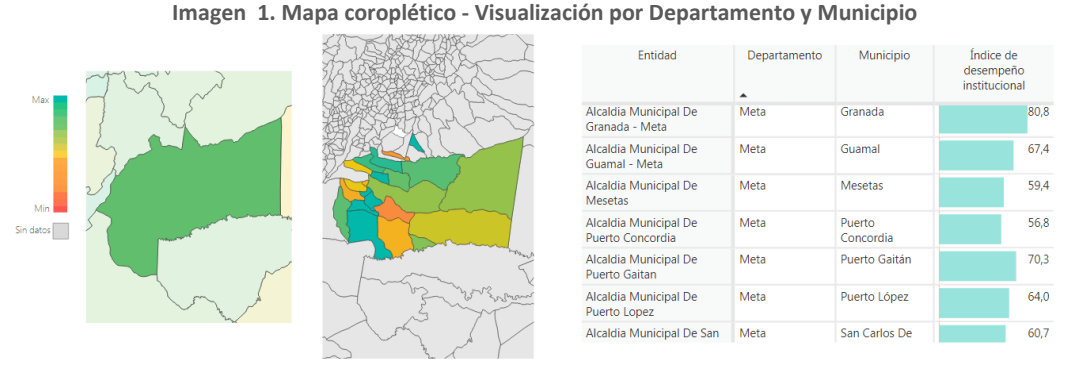

Fuente: Visualización de resultados FURAG vigencia 2018

- Tabla resumen: La tabla es dinámica y depende de la selección hecha en los mapas. Arroja información de las entidades que hacen parte o se ubican en el departamento o municipio seleccionado, e indica el Índice de Desempeño Institucional de cada una de estas.
- Resultados de desempeño institucional por Gobernación y Alcaldía: Esta sección depende de la selección realizada en el Mapa 1.
  - Mapa 3. Gobernaciones (Departamentos): cada Departamento tiene asignado un color del termómetro que lo clasifica según el puntaje obtenido por la Gobernación en el índice de desempeño institucional. Al acercar el cursor a cada división se desagrega el nombre del Departamento y puntaje obtenido por la Gobernación.
  - Mapa 4. Alcaldías (Municipios): cada municipio tiene asignado un color del termómetro que lo clasifica según el puntaje obtenido por la Alcaldía en el índice de desempeño institucional. Al acercar el cursor a cada división se desagrega el nombre del Municipio y puntaje obtenido por la Alcaldía.

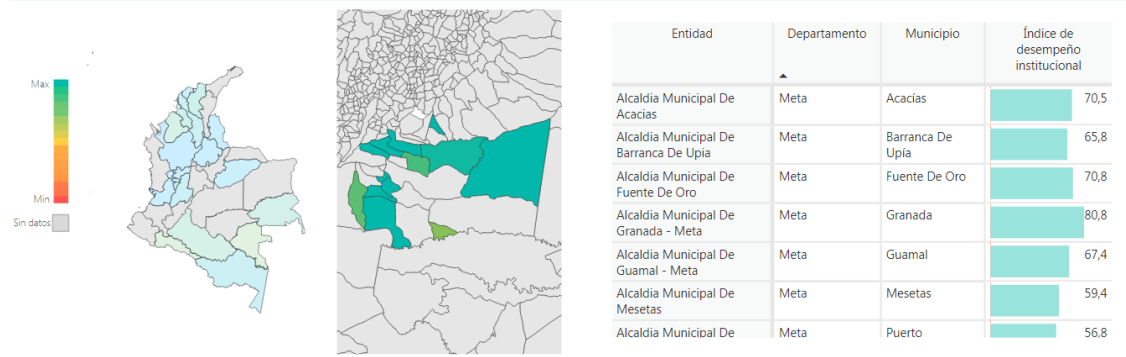

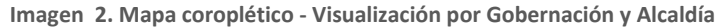

Fuente: Visualización de resultados FURAG vigencia 2018

 Tabla resumen: la tabla es dinámica y depende de la selección hecha en los mapas. Arroja información de las Alcaldías de acuerdo con la selección del Mapa 1, e indica el índice de desempeño institucional de cada una de estas.

#### 1.1.2. Filtros de selección

A continuación se explica cada uno de los ocho (8) filtros para las consultas de resultados, para efectos de la consulta podrá usar sólo uno o los ocho filtros de manera simultánea.

| - 0 -                        |        |                      |        |
|------------------------------|--------|----------------------|--------|
| ENTIDAD                      |        | DEPARTAMENTO         |        |
| Todas                        | $\sim$ | Todas                | $\sim$ |
|                              |        |                      |        |
| MUNICIPIO                    |        | CATEGORÍA MUNICIPAL  |        |
| Todas                        | $\sim$ | Todas                | $\sim$ |
|                              |        |                      |        |
| MUNICIPIOS DE ESTABILIZACIÓN |        | NATURALEZA JURÍDICA  |        |
| Todas                        | $\sim$ | Todas                | $\sim$ |
|                              |        |                      |        |
| GRUPO PAR                    |        | REGIÓN PND 2018-2022 |        |
| Todas                        | $\sim$ | Todas                | $\sim$ |
|                              |        |                      |        |

Imagen 3. Filtros de selección

Fuente: Visualización de resultados FURAG vigencia 2018

• Filtro 1. Regiones: corresponden a las nueve regiones del Plan Nacional de Desarrollo y que a su vez corresponde a los pactos regionales:

| Región                   | Departamentos                                            |
|--------------------------|----------------------------------------------------------|
|                          | Cauca                                                    |
| Decífico                 | Chocó                                                    |
| Pacifico                 | Nariño                                                   |
|                          | Valle del Cauca                                          |
|                          | Atlántico                                                |
|                          | Bolívar                                                  |
|                          | Cesar                                                    |
| Caribe                   | Córdoba                                                  |
|                          | La Guajira                                               |
|                          | Magdalena                                                |
|                          | Sucre                                                    |
| Seaflower Region         | Archipiélago de San Andrés, Providencia y Santa Catalina |
|                          | Bogotá D.C.                                              |
|                          | Boyacá                                                   |
| Central                  | Cundinamarca                                             |
|                          | Huila                                                    |
|                          | Tolima                                                   |
| Santanderes              | Norte de Santander                                       |
| Santanderes              | Santander                                                |
|                          | Caquetá                                                  |
|                          | Putumayo                                                 |
| Amazonía                 | Amazonas                                                 |
| Amazoma                  | Guainía                                                  |
|                          | Guaviare                                                 |
|                          | Vaupés                                                   |
|                          | Antioquia                                                |
| Fie Cafetero y Antioquia | Caldas                                                   |
| Lje caletero y Antioquia | Quindío                                                  |
|                          | Risaralda                                                |
|                          | Meta                                                     |
| Llanos orientalos        | Arauca                                                   |
| Lianos onentales         | Casanare                                                 |
|                          | Vichada                                                  |
| Océanos                  |                                                          |

| Tabla 1, Regiones | v denartamentos | - PND | 2018 ; | a 2022 |
|-------------------|-----------------|-------|--------|--------|
| Tabla L. Regiones | y acpartamentos |       | 2010 0 | 2022   |

Fuente: Bases Plan Nacional de Desarrollo 2018 – 2022 Pacto por Colombia, Pacto por la Equidad

- Filtro 2. Departamento: se podrá seleccionar uno de los 32 Departamentos del país.
- Filtro 3. Municipio: se podrá seleccionar uno de los 1.101 municipios del país (incluyendo los Distritos Especiales y el Distrito Capital).
- Filtro 4. Naturaleza jurídica: se deberá identificar el tipo de entidad sobre la cual se realizará la consulta, para tal fin se debe tener en cuenta que de acuerdo con el artículo 39 de la Ley 489 de 1998, la rama ejecutiva del Nivel Territorial se integra por los organismos y entidades que se describen a continuación:

#### Sector central

- a. Gobernaciones;
- b. Alcaldías:
- c. Departamentos Administrativos.

#### Sector descentralizado por servicios

- a. Establecimientos Públicos:
- b. Unidades Administrativas Especiales con Personería Jurídica;
- c. Empresas Industriales y Comerciales del Estado;
- d. Sociedades de Economía Mixta;
- e. Empresas Sociales del Estado;
- f. Empresas de Servicios Públicos Domiciliarios.

Filtro 5. Grupo par: es una agrupación de entidades con características homogéneas que facilita la comparabilidad en las mediciones que se hacen a través del FURAG. Dentro de cada grupo par, los resultados numéricos de las entidades se ordenan y sub-agrupan en quintiles (cinco categorías cada una con el mismo número de entidades, equivalente al 20% del total de entidades). Para efectos de la consulta, el filtro le permite seleccionar un grupo par.

- Filtro 6. Municipios PDET: los Programas de Desarrollo con Enfoque Territorial -PDET- son un instrumento especial de planificación y gestión a 15 años, para llevar de manera prioritaria y con mayor celeridad en los territorios más afectados por la violencia, con mayores índices de pobreza, presencia de economías ilícitas y debilidad institucional, el desarrollo rural que requieren. El proceso PDET se lleva a cabo en 170 municipios (y sus 11 mil veredas) agrupados en 16 subregiones<sup>1</sup>. Para efectos de la consulta, el filtro le permite seleccionar un municipio PDET.
- Filtro 7. Categoría municipal: la ley 617 del 2000 clasifica en siete categorías a los • distritos y municipios del país teniendo en cuenta la capacidad de gestión administrativa y fiscal, la población y los ingresos corrientes de libre destinación. Para efectos de la consulta, el filtro le permite seleccionar una categoría.

| Categoría | Población               | Ingresos corrientes de libre destinación |  |  |  |
|-----------|-------------------------|------------------------------------------|--|--|--|
| Especial  | Mayor o igual a 500.001 | Mayor o igual a 400.000 SMLM             |  |  |  |
| Primera   | Entre 100.001 a 500.000 | Entre 100.000 a 400.000 SMLM             |  |  |  |
| Segunda   | Entre 50.001 a 100.000  | Entre 50.000 a 100.000 SMLM              |  |  |  |
| Tercera   | Entre 30.001 a 50.000   | Entre 30.000 a 50.000 SMLM               |  |  |  |
| Cuarta    | Entre 20.001 a 30.000   | Entre 25.000 a 30.000 SMLM               |  |  |  |

| <b>Fabla</b> | 2. | Categorías | munici | pale |
|--------------|----|------------|--------|------|

<sup>&</sup>lt;sup>1</sup> ART (s,f.) Ruta de construcción de los Programas de Desarrollo con Enfoque Territorial PDET. Recuperado de: http://www.renovacionterritorio.gov.co/UAECT/librerias/media/pdf/ABC PDET 2019.pdf

| Quinta | Entre 10.001 a 20.000  | Entre 15.000 a 25.000 SMLM  |
|--------|------------------------|-----------------------------|
| Sexta  | Menor o igual a 10.000 | Menor o igual a 15.000 SMLM |

Fuente: Artículo 2 de la Ley 617 del 2000.

• Filtro 8. Entidad: finalmente, se desplegará una lista con las entidades que reúnan las características de acuerdo a los filtros seleccionados previamente. Aquí debe elegir la entidad sobre la cual realizará la consulta para que visualice los resultados finales del FURAG vigencia 2018.

También podrá seleccionar directamente la entidad a través de este filtro sin necesidad de hacer uso de los dos anteriores.

Nota: Para corregir la selección o realizar una nueva búsqueda, los filtros cuentan con la función de borrar selección, para accionarla se deberá ubicar el cursor sobre el nombre del filtro y pulsar clic sobre la opción borrar selecciones mediante el gráfico con forma de borrador.

#### 1.2. Cajas de texto

A continuación, luego de la sección de filtros, se observarán cuatro (4) cajas de texto o paneles con información de referencia que le permitirá comparar los resultados de la entidad consultada frente a los resultados totales de la Rama Ejecutiva del Orden Territorial e información relacionada con los parámetros de su consulta:

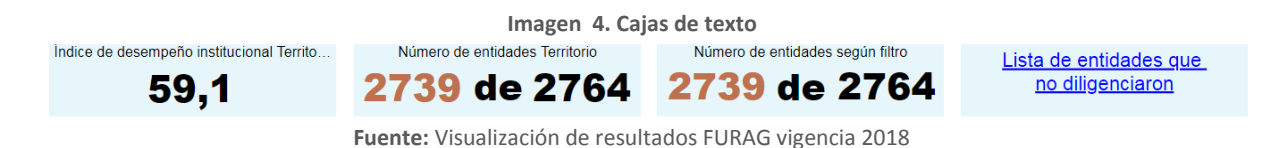

- Índice de desempeño institucional Rama Ejecutiva del Orden Territorial: este indice refleja el grado de orientación del <u>grupo de entidades de la Rama Ejecutiva</u> <u>del orden territorial</u> hacía la eficacia (la medida en que se logran los resultados institucionales), eficiencia (la medida en que los recursos e insumos son utilizados para alcanzar los resultados) y calidad (la medida en la que se asegura que el producto y/o prestación del servicio responde a atender las necesidades y problemas de sus grupos de valor).
- Número de entidades Territorio: indica la relación entre el número de entidades de la Rama Ejecutiva del Orden Territorial que reportaron información a través del FURAG (numerador) y el total de entidades de la Rama Ejecutiva del Orden Territorial (denominador).

- Número de entidades según Filtro: indica el número de entidades sobre las cuales está realizando la consulta, teniendo en cuenta que los filtros de la primera sección permiten realizar consultas sobre una o varias entidades al mismo tiempo. (filtros por departamento y municipios).
- Lista de entidades que no diligenciaron: cuando se pulsa clic sobre el enlace de la caja de texto, se redireccionará a una página nueva en donde se encontrará la lista de entidades de la Rama Ejecutiva del Orden Territorial que no diligenciaron el FURAG. Para facilitar y agilizar la búsqueda se podrán efectuar los filtros Departamento y/o Municipio. La franja azul mostrará un resumen de acuerdo con la selección hecha.

#### **1.3.** Resultados Generales

El índice de desempeño institucional refleja el grado de orientación que tiene la entidad hacia la eficacia, eficiencia y calidad. La sección de resultados generales contiene dos gráficas que hacen referencia a los resultados de la entidad frente a su desempeño institucional, la primera arroja el puntaje que logró la entidad y la segunda indica su posición en quintiles según el grupo par.

• Gráfico medidor del Índice de desempeño institucional: la gráfica cuenta con cuatro elementos dinámicos que funcionan de acuerdo al filtro efectuado:

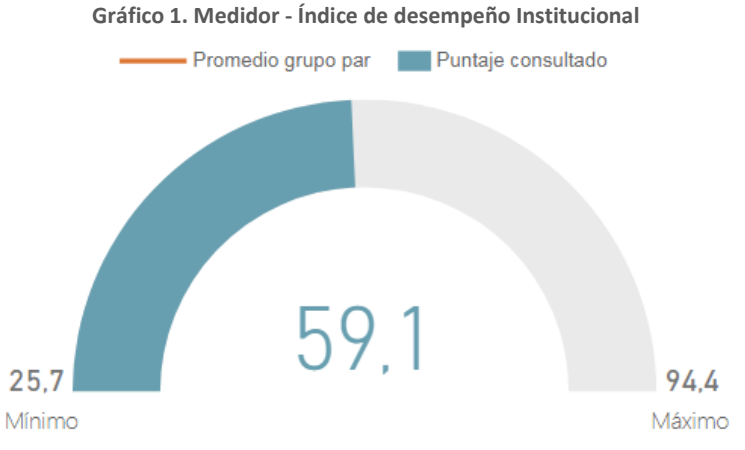

Fuente: Visualización de resultados FURAG vigencia 2018

- o Mínimo:
  - Refleja el puntaje de la entidad de la Rama Ejecutiva del orden territorial que obtuvo el <u>menor</u> resultado en la medición del desempeño institucional.

- Cuando la consulta se realiza por entidad, refleja el puntaje de la entidad del <u>grupo par</u> que obtuvo el <u>menor</u> resultado en la medición de desempeño institucional.
- o Máximo:
  - c. Refleja el puntaje de la entidad de la Rama Ejecutiva del Orden Territorial que obtuvo el mayor resultado en la medición del desempeño institucional.
  - d. Cuando la consulta se realiza por entidad, refleja el puntaje de la entidad del grupo par que obtuvo el mayor resultado en la medición de desempeño institucional.
- Promedio grupo par: esta opción sólo se habilita cuando la consulta se realiza por entidad. El número indica el resultado de todo el grupo par en su conjunto. (señalado en color naranja). Se obtiene del producto de sumar los resultados de desempeño institucional de las entidades del grupo par al que pertenece la entidad consultada y dividirlo por el número total de entidades del mismo grupo.
- Puntaje consultado: Es el resultado que obtuvo la entidad consultada frente a la medición del desempeño institucional a nivel general. (señalado en color azul)
- Gráfico ranking (quintil): el quintil es una medida de ubicación que le permitirá a la entidad conocer que tan lejos está del puntaje máximo obtenido dentro del grupo par. Una entidad con buen desempeño estará ubicada en los quintiles más altos (4 y 5), mientras que una entidad con bajo desempeño se ubicará en los quintiles más bajos (1, 2 y 3).

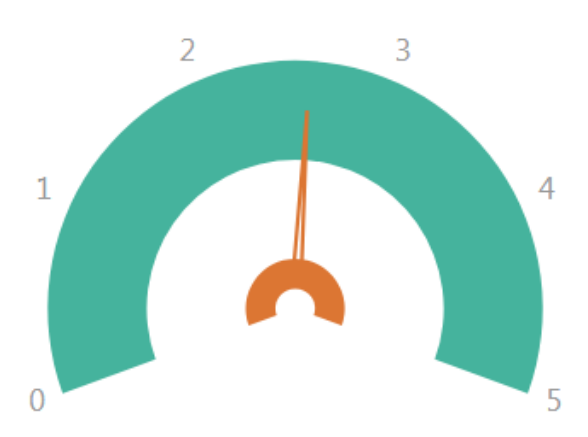

Gráfico 2. Tacómetro - Ranking (quintil)

Fuente: Visualización de resultados FURAG vigencia 2018

- Quintil 1 ubicado entre los números 0 y 1 de la gráfica: la entidad consultada hace parte del 20% de entidades con los puntajes de desempeño institucional más bajos de su grupo par.
- Quintil 2 ubicado entre los rangos 1 y 2: la entidad consultada hace parte del 20% de entidades que está por encima del 20% de entidades con menores puntajes y por debajo del 60% de entidades con mejores puntajes de desempeño institucional de su grupo par.
- Quintil 3 ubicado entre los rangos 2 y 3: la entidad consultada hace parte del 20% de entidades que está por encima del 40% de entidades con menores puntajes y por debajo del 40% de entidades con mejores puntajes de desempeño institucional de su grupo par.
- Quintil 4 ubicado entre los rangos 3 y 4: la entidad consultada hace parte del 20% de entidades que está por encima del 60% de entidades con menores puntajes y por debajo del 20% de entidades con mejores puntajes de desempeño institucional de su grupo par.
- Quintil 5 ubicado entre los rangos 4 y 5: la entidad consultada hace parte del 20% de entidades con los mejores puntajes de desempeño institucional de su grupo par.

Nota: la información de este gráfico es válida **únicamente** para consultas de solo una entidad.

#### 1.4. Dimensiones

En esta sección se podrán consultar los índices de gestión de cada una de las dimensiones de MIPG, a saber:

- Talento humano
- Direccionamiento estratégico
- Gestión con valores para resultados
- Evaluación de resultados
- Información y comunicación
- Gestión del conocimiento
- Control Interno

La sección de dimensiones, está compuesta por un (1) gráfico y una (1) tabla resumen. El gráfico compara el resultado de la entidad consultada frente al resultado del grupo de las entidades de la Rama Ejecutiva del orden territorial por cada una de las dimensiones.

Finalmente la tabla al costado derecho de esta gráfica es un resumen de los resultados de la gráfica.

• **Gráfico Radar:** este gráfico muestra el puntaje que obtuvo la entidad consultada por cada una de las siete dimensiones y lo compara con el puntaje máximo del grupo de entidades de la Rama Ejecutiva del Orden Territorial.

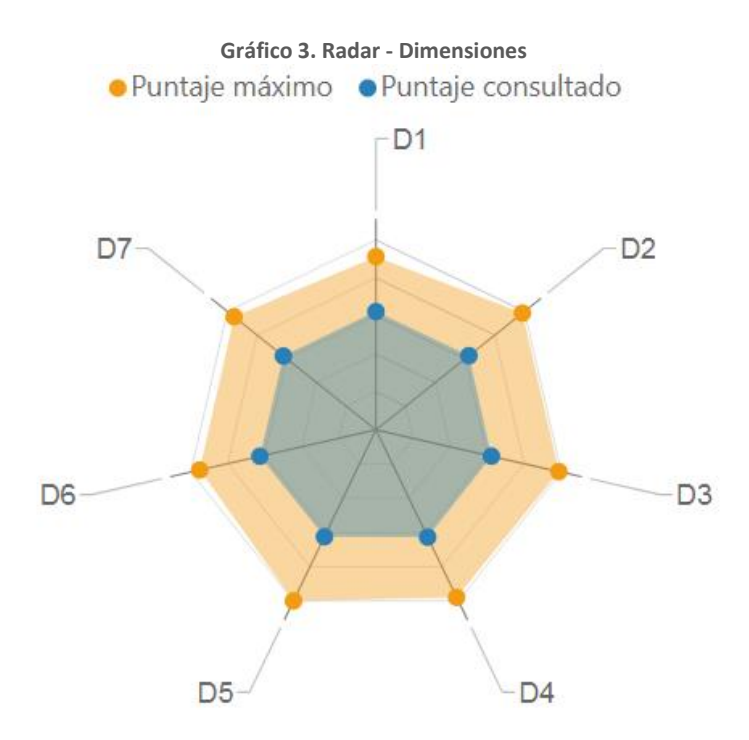

Fuente: Visualización de resultados FURAG vigencia 2018

Para la entidad consultada se muestra el resultado en color azul y el grupo de entidades de la Rama Ejecutiva del orden territorial aparece en color naranja. Cada punta del radar representa una dimensión. La punta más próxima al exterior indica que el puntaje de esa dimensión es superior respecto de las otras y la punta más próxima al interior indica que el puntaje de esa dimensión es inferior respecto de las otras.

Cuando se acerca el cursor a cada punta, se desagrega la información de la identificación de la dimensión y el puntaje obtenido en esta.

 Tabla de apoyo: esta tabla resume los resultados del gráfico radar, ordenando la información desde la dimensión 1: Talento humano, hasta la dimensión 7: Control interno, mostrando el puntaje máximo del grupo de entidades de la Rama Ejecutiva del Orden Territorial y el puntaje obtenido por la entidad consultada (tomando como referencia los colores del gráfico radar).

| Dimensión                                        | Puntaje<br>consultado |      | Puntaje máximo |  |
|--------------------------------------------------|-----------------------|------|----------------|--|
| D1: Talento Humano                               |                       | 56,8 | 94,4           |  |
| D2: Direccionamiento Estratégico y<br>Planeación |                       | 57,3 | 94,9           |  |
| D3: Gestión para Resultados con<br>Valores       |                       | 57,3 | 96,2           |  |
| D4: Evaluación de Resultados                     |                       | 56,6 | 90,9           |  |
| D5: Información y Comunicación                   |                       | 57,6 | 98,4           |  |
| D6: Gestión del Conocimiento                     |                       | 56,7 | 94,8           |  |
| D7: Control Interno                              |                       | 57,1 | 97,5           |  |

#### Tabla 3. Dimensiones y puntajes

Fuente: Visualización de resultados FURAG vigencia 2018

La tabla permite evidenciar con cifras la distancia que hay entre el puntaje obtenido por la entidad y el puntaje máximo obtenido por las entidades del grupo de la Rama Ejecutiva del Orden Territorial.

#### 1.5. Políticas de Gestión y Desempeño Institucional

Esta sección está compuesta por un gráfico de barras que ordena las políticas de gestión y desempeño institucional de acuerdo al puntaje obtenido en cada una de ellas de manera descendente. El eje X ubica a las políticas de gestión y desempeño y el eje Y clasifica las Política según el puntaje entre un valor de 0 a 100.

Lo que quiere decir que la primera barra (de color azul) representará la política que obtuvo el mayor puntaje, mientras que la última barra (de color rojo) representará la política que obtuvo el menor puntaje. Esto no implica que el puntaje obtenido por cada Política sea bueno o malo. Los colores permiten identificar en que Políticas la entidad tiene mayores avances y en cuales debe priorizar acciones de mejora.

Cada barra en la parte superior muestra el puntaje obtenido por política de gestión y desempeño, al dar clic sobre la barra se mostrará el nombre de la política seleccionada. Así mismo, como texto de apoyo, en la parte inferior de la gráfica de barras, están los nombres de las 16 políticas de gestión y desempeño evaluadas en el FURAG II.

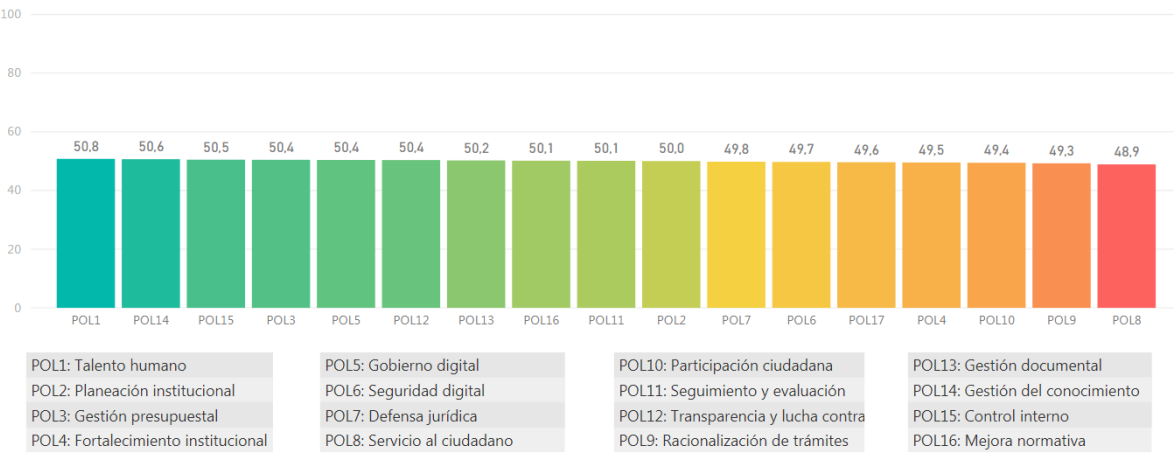

#### Gráfico 4. Barras - Políticas de gestión y desempeño

Fuente: Visualización de resultados FURAG vigencia 2018

#### 1.6. Índices desagregados por política

Esta sección muestra los resultados obtenidos por la entidad consultada frente a cada índice de gestión y desempeño del Modelo. Considerando las particularidades de las entidades, el número de índices que le aplica a cada una podrá variar. Sin embargo el Modelo contempla un total de 104 índices clasificados por Dimensión, Políticas y desagregados por Política, cada uno de los cuales evalúa el desempeño de la entidad sobre un tema en particular.

| Tabla 4. Índices MIPG             |               |  |  |  |  |
|-----------------------------------|---------------|--|--|--|--|
| Descripción                       | Total Índices |  |  |  |  |
| Índices generales del Modelo      | 1             |  |  |  |  |
| Índices por Dimensión             | 7             |  |  |  |  |
| Índices por Política              | 16            |  |  |  |  |
| Índices desagregados por política | 80            |  |  |  |  |
| TOTAL ÍNDICES                     | 104           |  |  |  |  |

Fuente: Manual Operativo MIPG

Para efectos de la consulta, de acuerdo con el filtro efectuado se habilitará una tabla que enumera los índices desagregados del Modelo, e indica el puntaje obtenido por la entidad consultada y el puntaje máximo del grupo de entidades de la Rama Ejecutiva del Orden Territorial.

Nota: Para navegar por la tabla es necesario usar la rueda de desplazamiento (scroll), de modo que se observe el total de los índices consignados en la tabla.

Tabla 5. Visualización consulta de índices desagregados por políticas

| Índices detallados por políticas de gestión y desempeño institucional                                         | Puntaje consultado | Puntaje máximo     |
|----------------------------------------------------------------------------------------------------|--------------------|--------------------|
| C1: CONTROL INTERNO: Ambiente propicio para el ejercicio del control                                          | 73,5               | 98,3               |
| C2: CONTROL INTERNO: Evaluación estratégica del riesgo                                                        | 72,0               | 91,7               |
| C3: CONTROL INTERNO: Actividades de control efectivas                                                         | 75,1               | 99,0               |
| C4: CONTROL INTERNO: Información y comunicación relevante y oportuna para el control                          | 74,7               | 99,0               |
| C5: CONTROL INTERNO: Actividades de monitoreo sistemáticas y orientadas a la mejora                           | 72,2               | 94,7               |
| I01: TALENTO HUMANO: Calidad de la planeación estratégica del talento humano                                  | 70,7               | 89,9               |
| 102: TALENTO HUMANO: Eficiencia y eficacia de la selección meritocrática del talento humano                   | 72,8               | 99,0               |
| 103: TALENTO HUMANO: Desarrollo y bienestar del talento humano en la entidad                                  | 73,1               | 88,6               |
| 104: TALENTO HUMANO: Desvinculación asistida y retención del conocimiento generado por el<br>talento humano   | 67,3               | 87,6               |
| 105: INTEGRIDAD: Cambio cultural basado en la implementación del código de integridad del<br>servicio público | 68,7               | 79,9               |
| 107: INTEGRIDAD: Coherencia entre la gestión de riesgos con el control y sanción                              | 68,5               | 85,1               |
| 108: PLANEACIÓN: Planeación basada en evidencias                                                              | 71,9               | 9 <mark>0,6</mark> |

Fuente: Visualización de resultados FURAG vigencia 2018